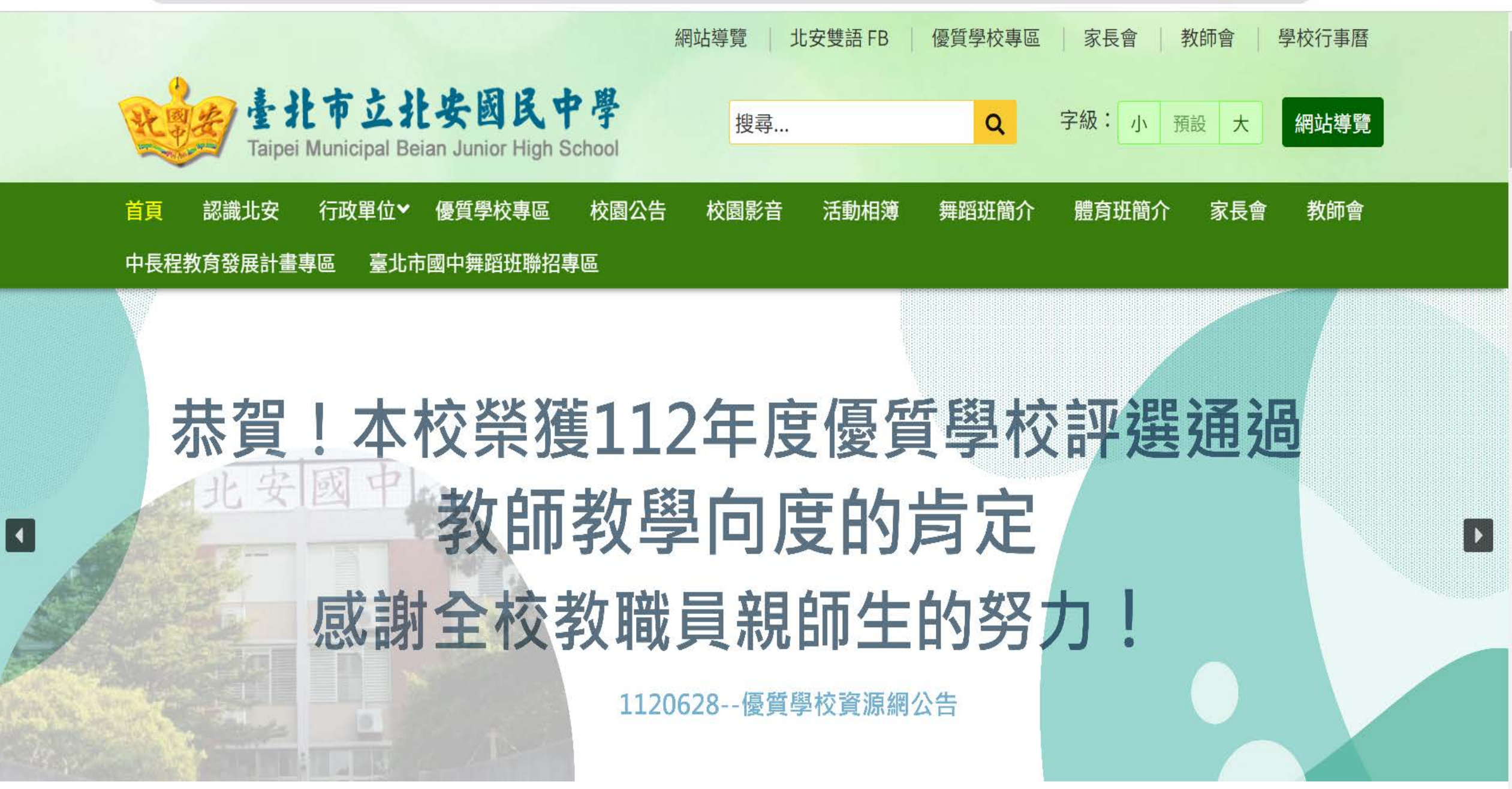

| ਂ 臺北市立北部                               | 安國民中學   多元、溫 🗙 🥩 臺北 | 比市第二代國中校務行 | 政系統 - ×   + |       |      |      |      |       |                     | $\sim$       | -   |       |   |
|----------------------------------------|---------------------|------------|-------------|-------|------|------|------|-------|---------------------|--------------|-----|-------|---|
| $\leftarrow \  \  \rightarrow \  \  G$ | ▲ pajh.tp.edu.tw    |            |             |       |      |      |      |       | <b>o</b> , <u>F</u> | ☆ ☆          | * 🗆 | : 🕲 : |   |
|                                        | 2 首頁 2 2 認識北安 2     | 行政單位 🗸     | 優質學校專區      | 校園公告  | 校內公告 | 校園影音 | 活動相簿 | 舞蹈班簡介 | 臺北市國中舞蹈班聯合招生鑑定      |              |     |       | • |
|                                        | 體育班簡介 家長會           | 會 教師會      | 中長程教育發展     | 民計畫專區 |      |      |      |       | 更多行                 | <b>诉</b> 政公告 |     |       |   |
|                                        |                     |            |             |       |      |      |      |       |                     |              |     |       |   |
|                                        |                     |            |             |       |      |      |      |       |                     |              |     |       |   |

| 整 學生專區                                                                                                    | 😧 家長專區                                                                                                    | ▶ 教師專區                                                                                                    | ▶ 校園 E 化服務                                                                                                    |
|----------------------------------------------------------------------------------------------------|----------------------------------------------------------------------------------------------------|----------------------------------------------------------------------------------------------------|----------------------------------------------------------------------------------------------------|
| <ul> <li>北安雙語實驗課程專區</li> <li>夜補校</li> <li>臺北酷課雲</li> <li>教育部愛學網</li> <li>服務學習</li> <li>學生園地</li> <li>教育局營養教育網站</li> <li>酷課閱讀</li> <li>教育局親子綁定及校園繳費專區</li> <li>衛生福利部疾病管制署-嚴重特殊傳<br/>染性肺炎資訊專區</li> </ul> | <ul> <li>學校日</li> <li>新生入學專區</li> <li>北市校園繳費系統</li> <li>第二代校務行政系統</li> <li>臺北市國中新生分發入學作業平臺</li> <li>北安雙語實驗課程專區</li> <li>升學資訊專區</li> <li>升學資訊專區</li> <li>教育部12年國民教育網站</li> <li>北安國中粉絲團</li> <li>教育局親子綁定及校園繳費專區</li> <li>衛生福利部疾病管制署-嚴重特殊傳<br/>染性肺炎資訊專區</li> </ul> | <ul> <li>教育部磨課師平臺</li> <li>人事差勤系統(校內使用)</li> <li>國中新生入學作業平臺</li> <li>第二代校務行政系統</li> <li>臺北酷課雲</li> <li>臺北市校園單一身份驗證服務</li> <li>臺北市教師在職研習網</li> <li>臺北市教師e學苑</li> <li>教育局親子綁定及校園繳費專區</li> <li>衛生福利部疾病管制署-嚴重特殊傳<br/>染性肺炎資訊專區</li> </ul> | <ul> <li>數位學生證入口網</li> <li>第2代國中校務行政入口網</li> <li>國中新生入學作業平臺 點擊查看「第2代國中校務行政入口網」<br/>(新視窗開啟)</li> <li>人事差勤系統(校內使用)</li> <li>教育局第2代表單填報系統</li> <li>北市新公文系統(校內使用)</li> <li>市府單1帳號認證平臺Taipeion(校內<br/>使用)</li> <li>圖書館線上資源</li> <li>教育部學校教育儲蓄戶網站(限用IE<br/>開啟)</li> <li>教育局親子綁定及校園繳費專區</li> <li>衛生福利部疾病管制署-嚴重特殊傳<br/>染性肺炎資訊專區</li> </ul> |

^

-

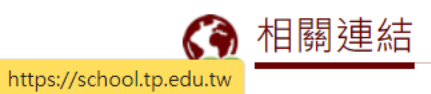

🔍 🖻 ☆ 🖈 🗖 邎 :

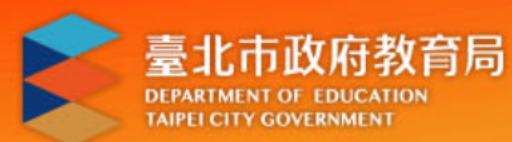

# 臺北市第二代國中校務行政系統

# 教育局 | 臺北市第二代國中校務行政系統服務網 |

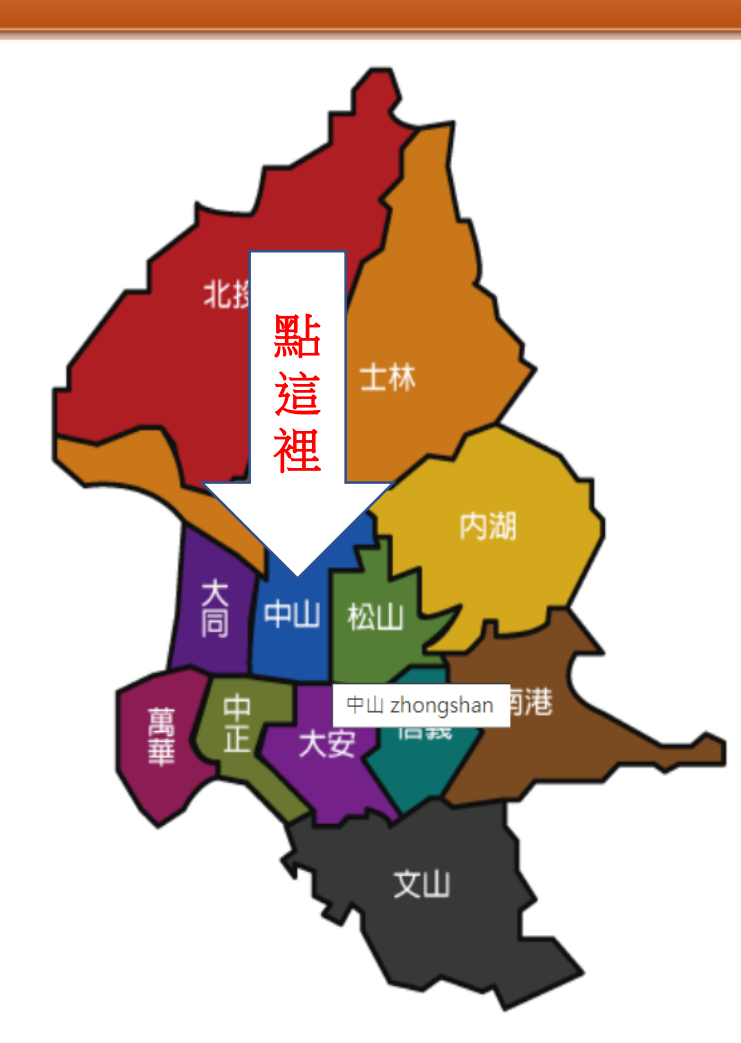

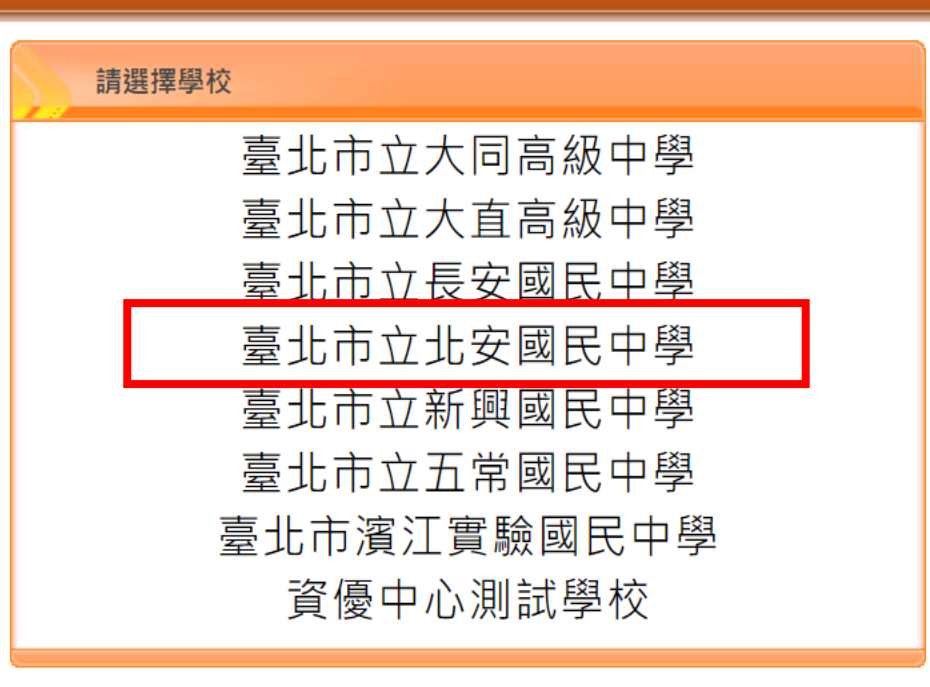

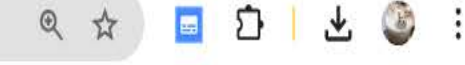

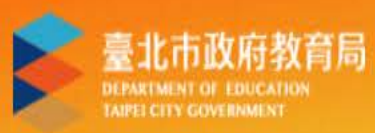

# 臺北市國中第二代校務行政系統

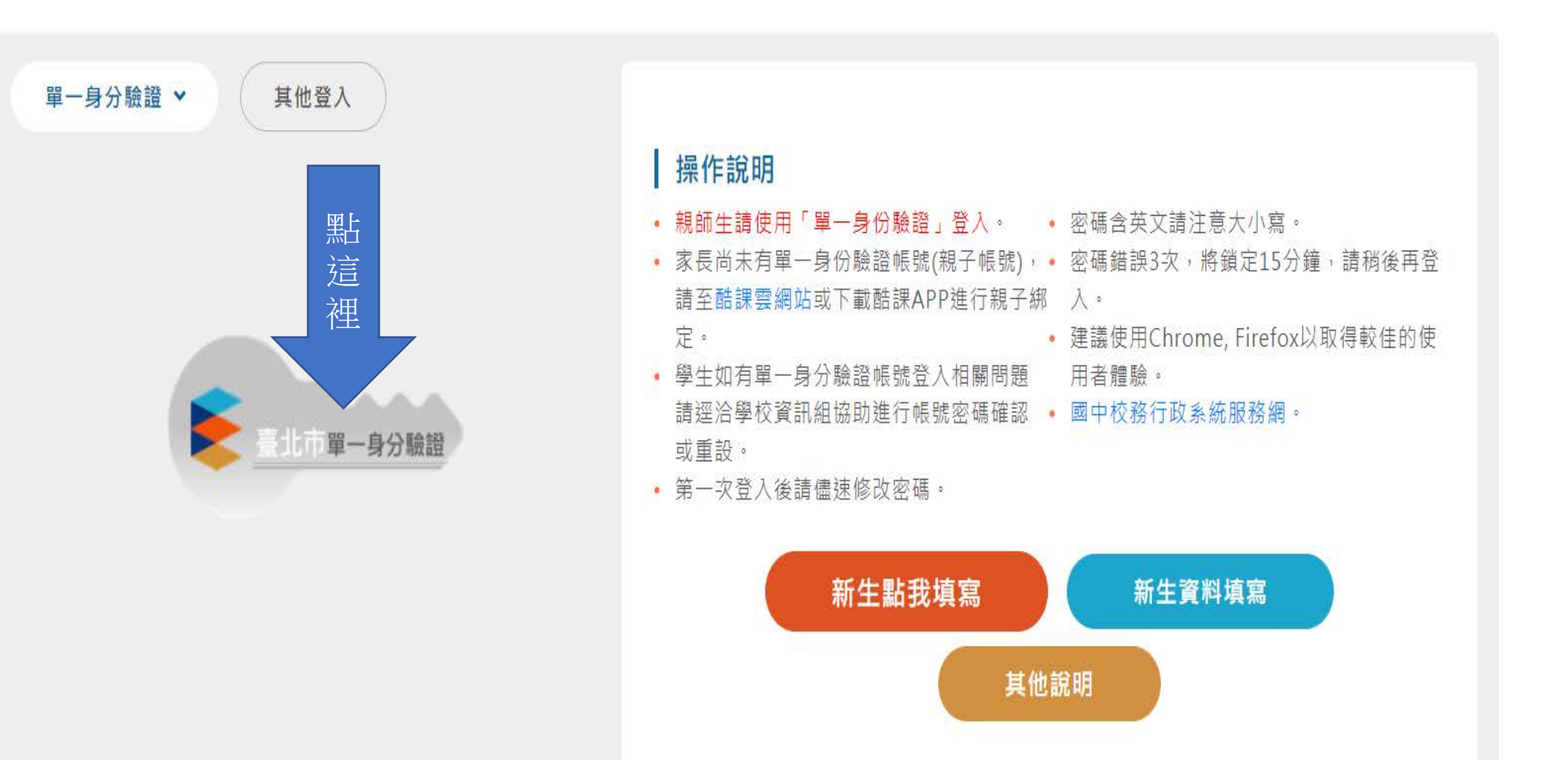

 $\leftarrow \rightarrow C \triangle$  (a) Idap.tp.edu.tw/login

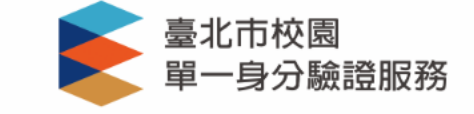

# 登入後將會導向臺北市國中第二代校務行政 系統

#### 請輸入您的使用者名稱與密碼

| 中長 号虎   |   |
|---------|---|
| pajh+學號 | 0 |
| 密碼      |   |
| 身分證後6碼  | Ο |
|         |   |

### 忘記帳號/密碼

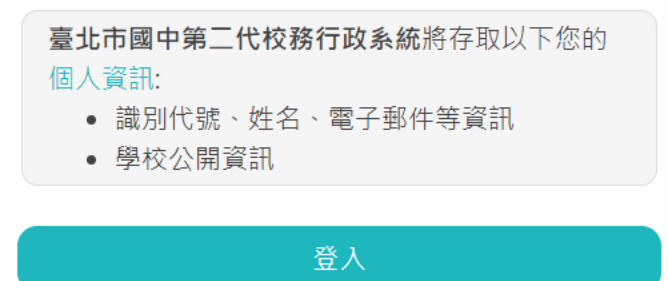

#### 尚未有帳號?親子帳號申請

1. 登入後修改密碼, 請牢記新密瑪

 有登入問題,請洽 教務處資訊組,或輔 導室資料組

④ 🖻 ☆ 🗯 🗖 邎 🗄

#### ← → C ☆ 🌢 school.tp.edu.tw/Index.action

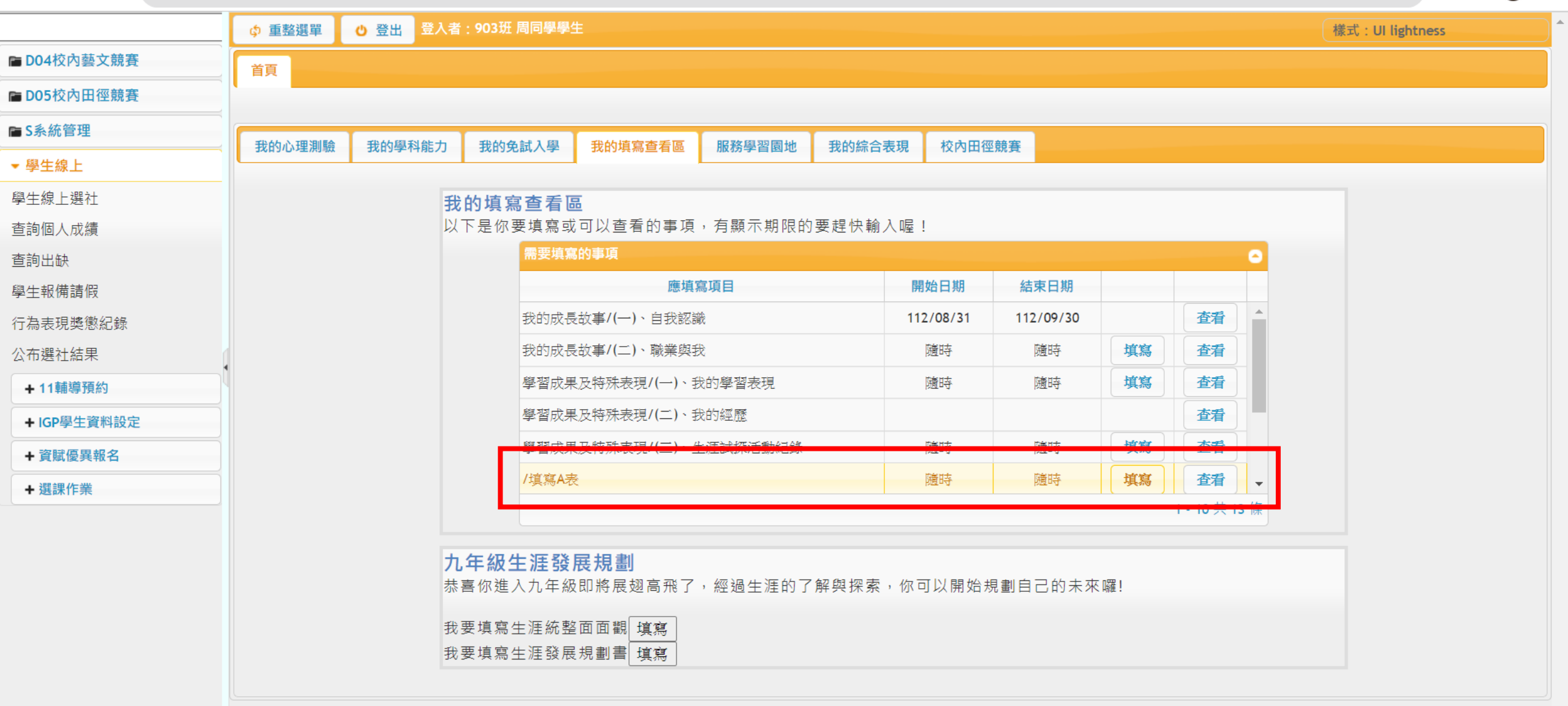

♀ 酷課校園 🔒 修改密碼 🧪 E-Mail 🔒 鎖定畫面

# $\leftarrow \rightarrow C \land \land$ school to edu tw/Index action

| $\leftrightarrow$ $\rightarrow$ $C$ $\triangle$ $\Rightarrow$ school | l.tp.edu.tw/Index.action |                 |                                       |      |    |     |     |      | Q 🖻         | ☆ 🗯 🗖        | ٨          | : |
|----------------------------------------------------------------------|--------------------------|-----------------|---------------------------------------|------|----|-----|-----|------|-------------|--------------|------------|---|
|                                                                      |                          | 班 周同學學生         |                                       |      |    |     |     |      | 樣式:UI       | lightness    |            |   |
| ■ D04校內藝文競賽                                                          | 首頁 填寫A表(填寫) ×            |                 |                                       |      |    |     |     |      |             |              |            |   |
| ► D05校內田徑競賽                                                          |                          |                 |                                       |      |    |     |     |      |             |              |            |   |
| ► S系統管理                                                              | 基本資料家庭資料學習概況             |                 |                                       |      |    |     |     |      |             |              |            |   |
| ▼ 學生線上                                                               | 學號 1105                  | 5040            |                                       |      |    |     |     |      |             |              |            |   |
| 學生線上選社                                                               | 姓名 周司                    | 學               |                                       |      |    |     |     |      |             |              |            |   |
| 查詢個人成績                                                               | 初道日期 110//               | 07/28 15:14:56  |                                       | 學期班級 | 資料 |     |     |      | 3           |              |            |   |
| 查詢出缺                                                                 |                          | 0772013.14.30   |                                       | 學年   | 學期 | 班級  | 座號  | 導師   |             |              |            |   |
| 學生報備請假                                                               |                          | 08/14 09:41:44  |                                       | 110  | 1  | 703 | 03  | 方。正  |             |              |            |   |
| 行為表現獎懲紀錄                                                             | 性別 ● 身                   | 男 ○女            |                                       | 110  | 2  | 703 | 03  | 方。正  |             |              |            |   |
| 公布選社結果                                                               | 血型 請選                    | 罐~              |                                       | 111  | 1  | 803 | 03  | 方。正  |             |              |            |   |
| +11輔導預約                                                              | 星座 請選                    | ]擇~             |                                       | 111  | 2  | 803 | 03  | 方。正  |             |              |            |   |
| + IGP學生資料設定                                                          | 宗教                       |                 |                                       | 112  | 1  | 903 | 03  | 方。匠  |             |              |            |   |
| + 資賦優異報名                                                             | 出生日期民國                   | 097 年 12 月 04 日 | 1. 检查系                                | 統日   | 埴  | 妥的  | 資米  | 斗是 否 | 正確。         |              |            |   |
| + 選課作業                                                               | 出生地 臺北                   |                 | 0 米大は                                 | あっ   |    |     | ¥-5 |      | 十八一         | 雨话点          | 7          |   |
|                                                                      | * 新移民國籍 無                | ~               | 2. 補允琪                                | 局片   | 、須 | 元风  | ^ 項 | 日,   | <b>丹</b> 僚个 | <b>耑</b> 琪 鳥 | <b>9</b> ° |   |
|                                                                      | * 原住民身份 非原               | 注民 ✓ * 原住民族別    | 無 ~                                   |      |    |     |     |      |             |              |            |   |
|                                                                      |                          | 身分證號 YA95800435 |                                       |      |    |     |     |      |             |              |            |   |
|                                                                      | 身份證件                     | 護照號碼            |                                       | 國籍   |    |     |     |      |             |              |            |   |
|                                                                      |                          | 居留證號碼           | *                                     | 僑居地角 | Ŧ  | ~   |     |      |             |              |            |   |
|                                                                      | 學生行動電話                   | 通訊電話(1)         | · · · · · · · · · · · · · · · · · · · |      |    |     |     |      |             |              |            |   |
|                                                                      |                          |                 |                                       |      |    |     |     |      |             |              |            | • |

♀ 酷課校園 🔒 修改密碼 🧪 E-Mail 🔒 鎖定畫面

@ 🖻 ☆ 🗯 🖬 🎱 :

# ← → C ☆ 🌢 school.tp.edu.tw/Index.action

|             |        | 也 登出      | 登入者:903班 周同學學生 |                       |      |                   |              |        |                | 樣式: UI lightness |
|-------------|--------|-----------|----------------|-----------------------|------|-------------------|--------------|--------|----------------|------------------|
| 04校內藝文競賽    | 首頁  填寫 | SA表(填寫) × |                |                       |      |                   |              |        |                |                  |
| 05校內田徑競賽    |        |           |                |                       |      |                   |              |        |                |                  |
| 系統管理        | 基本資料   | 家庭資料      | 學習概況           |                       |      |                   |              |        |                |                  |
| <br>生線上     |        |           | 家長1            |                       |      |                   |              |        |                |                  |
|             |        |           | 姓              | 名                     | □不知道 | 現況(               | ●存 ○歿        | ○ 存歿不詳 |                |                  |
| 個人成績        |        |           | 學              | 歴┋選擇~                 |      | 行動電話              |              |        |                |                  |
| 出缺          |        |           |                | 籍│請選擇                 |      | 1001年1月           |              |        |                |                  |
| 報備請假        |        |           | H40            | 耒 [胡进择 ♥]             |      |                   | -            |        | <br>(例:02-     |                  |
| 表現獎懲紀錄      |        |           | 工作機            | 構                     |      | (聯絡電話) 29         | 9123456#123) |        | 15 7           | 空心的次则 同          |
| 巽社結果        |        |           | 出生             | 年 民國 年                |      | 住家電話              | -            |        | 」現人            | 高又規頁科、勾          |
|             | 1      |           | 電子郵            | 件                     |      |                   |              |        | 親              | <b>沓料、出生床、</b>   |
| cp關件容約款中    |        |           | ****           | 2                     |      | 相況 (              |              |        |                |                  |
| SP学士貝科政化    |        |           | <br>學          | └└─────<br>歴 ii撰摆 ✔ i |      | 行動電話              |              |        | ーセゴ            | 牛級時家庭現           |
| 貧賦優異報名      |        |           | <br>           | 籍 請選擇 ✔               |      |                   |              |        | · <del>K</del> | ••笙。             |
| <b>選課作業</b> |        |           | 間              | 業↓請選擇~                |      | 職稱                |              |        |                | T                |
|             |        |           | 工作機            | 構                     |      | 公司電話<br>(聯絡電話) 29 |              |        | (例:02-         |                  |
|             |        |           | 出生             | 年 民國 年                |      | 住家電話              | -            |        |                |                  |
|             |        |           | 電子郵            | 件                     | )L   | )(                |              |        |                |                  |
|             |        |           | 監護人            | 家長1 家長2               |      |                   |              |        |                |                  |
|             |        |           | 姓              | 名陳家長                  |      |                   |              |        |                |                  |
|             |        |           | <u>聲</u>       | 歴□請選擇~                |      | 行動電話              |              |        |                |                  |
|             |        |           |                | 籍 請選擇 🗸               |      |                   |              |        |                |                  |

#### $\leftarrow \rightarrow C \triangle$ (a) school.tp.edu.tw/Index.action

٠

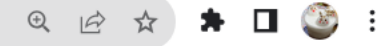

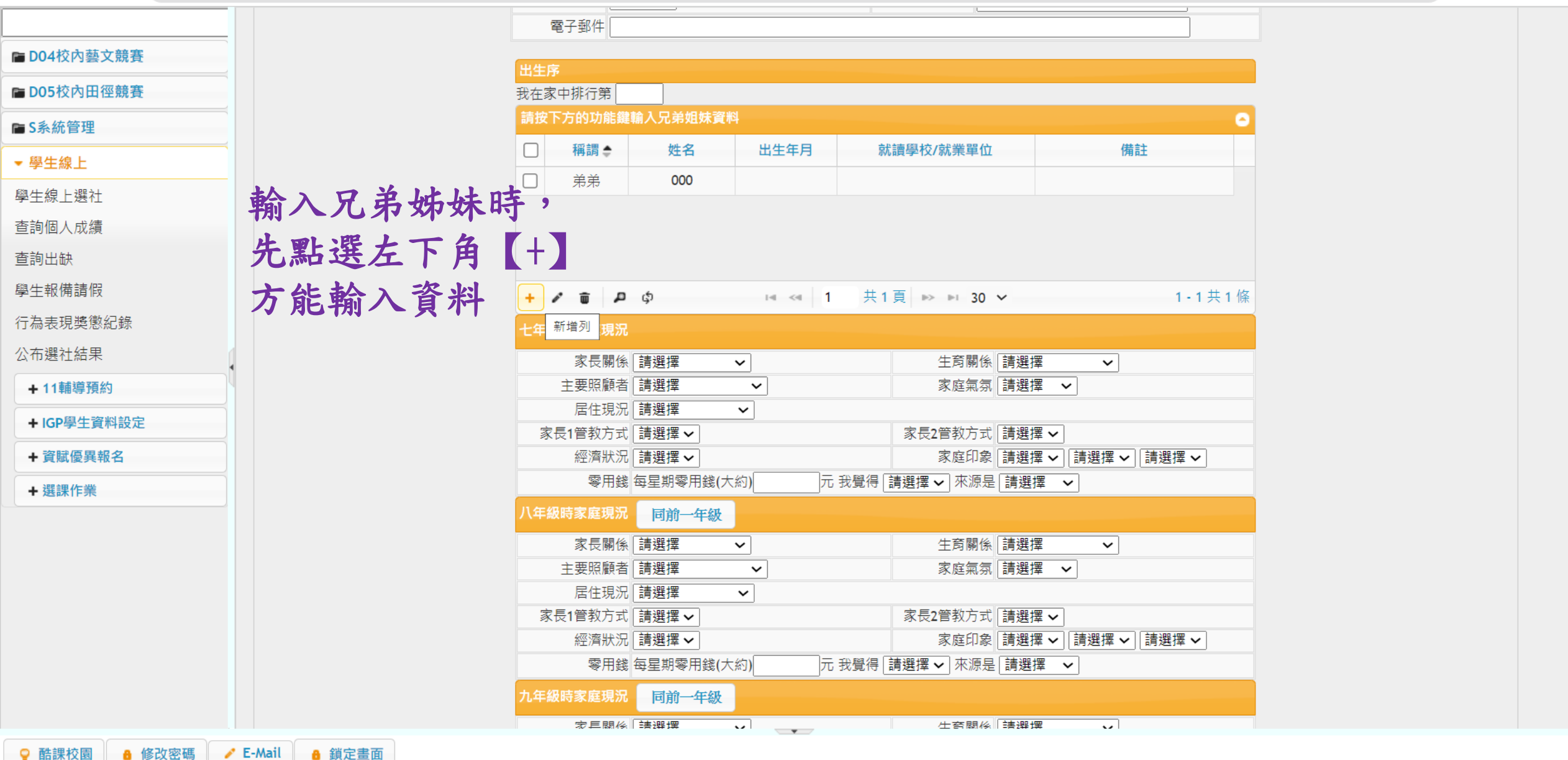

: ک QB ☆ \* 🔲

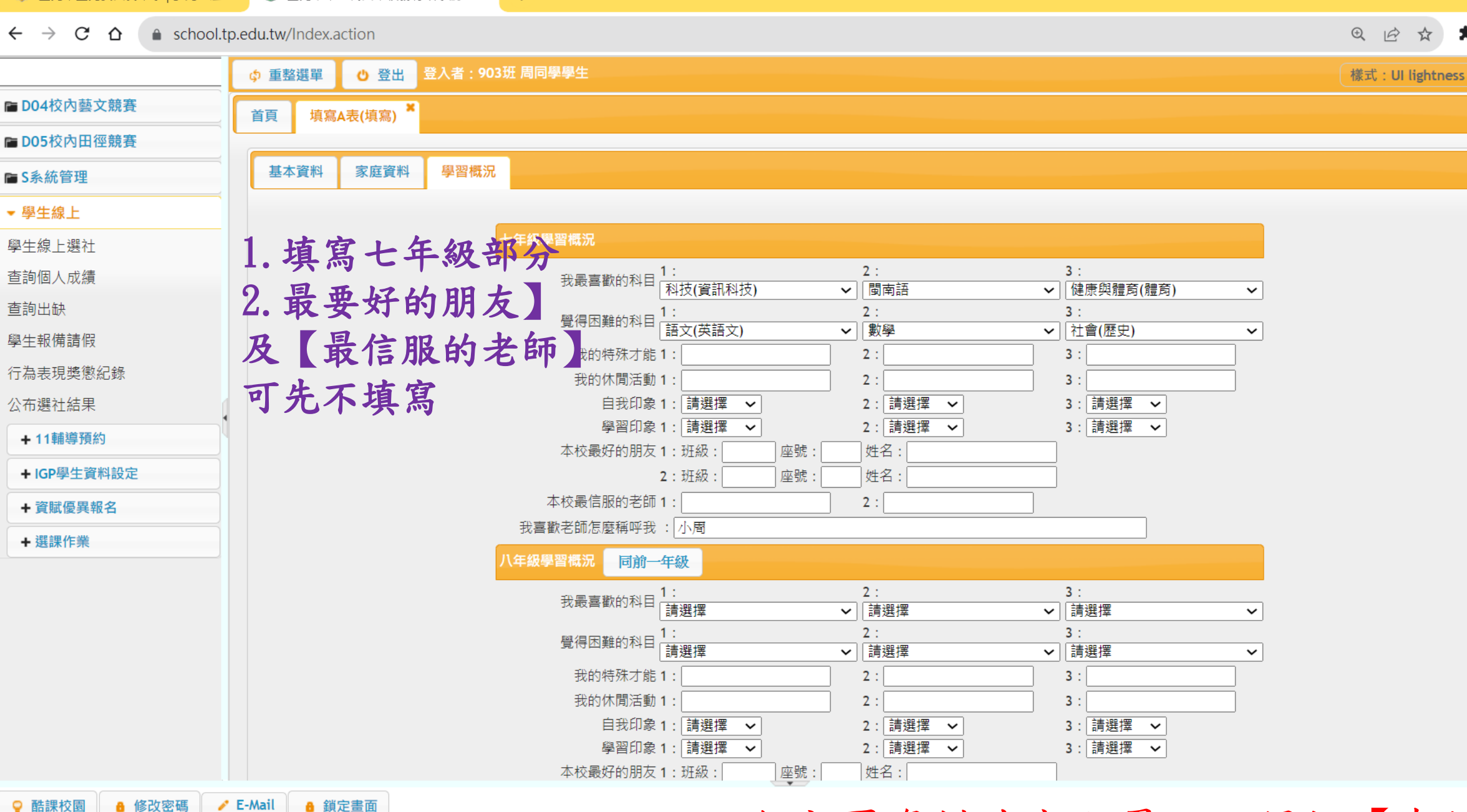

各分頁資料填寫完畢,記得按【存檔】